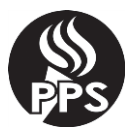

## **Getting Started with ParentVUE**

Parents and Guardians are able to view their student's attendance, grades, schedule and more through the ParentVUE website and mobile app. This guide will walk you through creating a new account. You will first need a "ParentVUE Activation Letter" from your school before following these steps.

| 1) | In your web browser, go to: parentvue.pps.net                                                                      | ← → C 🌶 parentvue.pps.net                                                                                                    |
|----|----------------------------------------------------------------------------------------------------|----------------------------------------------------------------------------------------------------|
| 2) | Click I am a parent                                                                                                | i am a parent >                                                                                                    |
| 3) | Click <b>More Options</b> , then <b>Account Activation</b>                                                         | Login     Portland Public Schools     Uer Name:      Password:      Password:      Login      Nore Options •      Orgot Password     More Options •      Orgot Password     Particular Account     Protor Password     More Options •      Orgot Password     Protor Password     Particular Account     Particular Account </th |
| 4) | Read the Privacy Statement and click I Accept                                                                      | Clicking I Accept means that you agree to the above Privacy Statement. I Accept Return to login                                                                                                    |
| 5) | Enter your unique login information from the<br>"ParentVUE Activation Letter", which is provided by<br>your school | Step 2 of 3: Sign In with Activation Key         Please enter your first name, last name and the 7 character authentication key (provided to you by the district), to activate your ParentVUE account:         First Name         Last Name         Activation Key         Continue to Step 3                                                                                                    |
| 6) | Enter your own username, password and email address<br>to Complete Account Activation.                             | Step 3 of 3: Choose user name and password         To complete your account activation you will need to create your username and passwords. Remember that passwords are case sensitive. Your password can consist of numbers and letters and must be a minimum of 6 characters in sinepati.         User Name         Password         Confirm Password         Primary E-Mail         Complete Account Activation                                                                                                    |